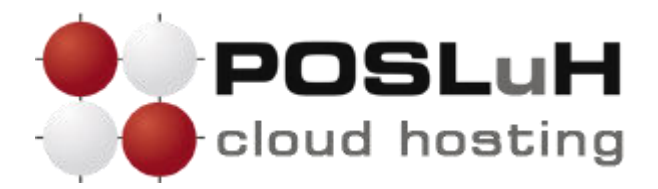

## Upute za podešavanje e-maila u Mozilla Thunderbirdu

## **1. KORAK**

Prilikom prvog pokretanja Mozilla Thunderbirda otvorit će se prozor "Welcome to Thunderbird".

U novom prozoru u polje "**Your Name**" unesite svoje ime ili naziv za koji želite da se prikazuje kao pošiljatelj (na slici ispod je kao primjer upisano "**POSLuH Testiranje**").

U polje "**Email address**" unesite svoju e-mail adresu koju želite da se prikazuje kao pošiljatelj (na slici ispod je kao primjer upisana adresa **testiranje@posluh.com.hr**).

U polje "Password" unesite lozinku koju smo Vam dostavili u dokumentu s pristupnim podacima e-mail adresi.

Nakon ispravnog unosa kliknite na Continue.

| To use your current email ad | dress fill in your credentia | ls.            |                    |
|------------------------------|------------------------------|----------------|--------------------|
| Thunderbird will automatica  | ly search for a working ar   | nd recommended | l server configura |
|                              |                              |                |                    |
| Your full name               |                              |                |                    |
| POSLuH Testiranje            |                              | 0              |                    |
| Email address                |                              |                |                    |
| testiranje@posluh.com.hr     |                              | (i)            |                    |
| Password                     |                              |                |                    |
| •••••                        |                              | ø              |                    |
| Remember password            |                              |                |                    |
| Configure manually           | Cancel                       | iontinue       |                    |

©2022 POSLuH hosting solutions :: www.posluh.hr

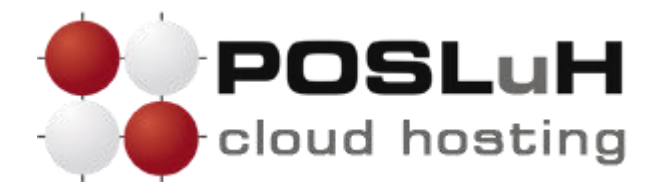

## 2. KORAK

Thunderbird će pokušati automatski pronaći ispravne postavke, no možete ga prekinuti u traženju te kliknuti na **Configure manually**.

| To use your current email address fill in your crede                                                                                                    | ntials.      |                 |
|----------------------------------------------------------------------------------------------------|--------------|-----------------|
| Thunderbird will automatically search for a working                                                                                                    | g and recomm | nended server o |
|                                                                                                    |              |                 |
| Your full name                                                                                                    |              |                 |
| POSLuH                                                                                                    | <b>(</b> )   |                 |
| Email address                                                                                                    |              |                 |
| testiranje@posluh.com.hr                                                                                                    | 0            |                 |
| Password                                                                                                    |              |                 |
| ••••••                                                                                                    | Ø            |                 |
|                                                                                                    |              |                 |
|                                                                                                    |              |                 |
| Available configuration                                                                                                    |              |                 |
|                                                                                                    |              |                 |
| • POP3                                                                                                    |              |                 |
| • POP3<br>Keep your folders and emails on your comput                                                                                                    | er           |                 |
| POP3     Keep your folders and emails on your comput     Incoming     POP3     babylon.posluh.hr SSL/TLS                                                                                                    | er           |                 |
| <ul> <li>POP3</li> <li>Keep your folders and emails on your comput</li> <li>Incoming</li> <li>POP3 babylon.posluh.hr SSL/TLS</li> <li>Outgoing</li> </ul>                                                                                                    | er           |                 |
| <ul> <li>POP3</li> <li>Keep your folders and emails on your comput</li> <li>Incoming</li> <li>POP3 babylon.posluh.hr SSL/TLS</li> <li>Outgoing</li> <li>SMTP babylon.posluh.hr SSL/TLS</li> </ul>                                                                                                    | er           |                 |
| <ul> <li>POP3         Keep your folders and emails on your comput     </li> <li>Incoming         POP3 babylon.posluh.hr SSL/TLS     </li> <li>Outgoing         SMTP babylon.posluh.hr SSL/TLS     </li> <li>Username</li> </ul>                                                                                                    | er           |                 |
| <ul> <li>POP3         Keep your folders and emails on your comput     </li> <li>Incoming         POP3 babylon.posluh.hr SSL/TLS     </li> <li>Outgoing         SMTP babylon.posluh.hr SSL/TLS     </li> <li>Username         testiranje@posluh.com.hr     </li> </ul>                                                                                                    | er           |                 |
| <ul> <li>POP3         Keep your folders and emails on your comput     </li> <li>Incoming         POP3 babylon.posluh.hr SSL/TLS     </li> <li>Outgoing         SMTP babylon.posluh.hr SSL/TLS     </li> <li>Username         testiranje@posluh.com.hr     </li> </ul>                                                                                                    | er           |                 |
| <ul> <li>POP3         Keep your folders and emails on your comput     </li> <li>Incoming         POP3 babylon.posluh.hr SSL/TLS     </li> <li>Outgoing         SMTP babylon.posluh.hr SSL/TLS     </li> <li>Username         testiranje@posluh.com.hr     </li> <li>Configure manually</li> </ul>                                                                                        | er<br>Done   |                 |
| <ul> <li>POP3         Keep your folders and emails on your comput     </li> <li>Incoming         POP3 babylon.posluh.hr SSL/TLS     </li> <li>Outgoing         SMTP babylon.posluh.hr SSL/TLS     </li> <li>Username         testiranje@posluh.com.hr     </li> <li>Configure manually</li> <li>Cancel</li> <li>Your credentials will only be stored locally on your computed</li> </ul> | er<br>Done   |                 |

©2022 POSLuH hosting solutions :: www.posluh.hr

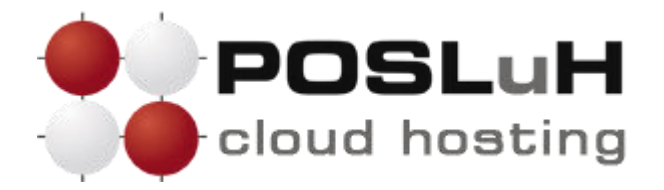

## **3. KORAK**

Potom je pod **"Incoming server**" potrebno iz padajućeg izbornika odabrati **POP3** te unesite naziv servera koji vam je naveden u pristupnim podatcima e-mail adrese (**mail.imedomene.tld**).

Dalje je potrebno odabrati **995** za "**Port**". U padajućem izborniku pod "**Connection security**" potrebno je odabrati **SSL/TLS**, dok je pod "**Authentication method**" potrebno odabrati "**Autodetect**".

Za "Outgoing server" pod naziv servera unesite identičan naziv kao i u "Incoming server" (mail.imedomene.tld). Pod stavku "Port" unesite 465 te za "Connection security" ponovno odaberite SSL/TLS i "Autodetect" pod stavkom "Authentication method".

U posljednja polja pod nazivom **"Username**" unosite puno ime e-mail adrese (na slici ispod je kao primjer upisana adresa **testiranje@posluh.com.hr**).

Unosom korisničkog imena završen je unos potrebnih podataka te se e-mail account kreira klikom na Re-test zatim na Done.

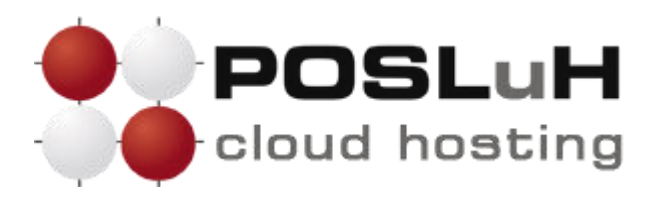

| Your full name           |                          |  |
|--------------------------|--------------------------|--|
| POSLuH                   | 0                        |  |
| Email address            |                          |  |
| testiranje@posluh.com.hr | 0                        |  |
| Password                 |                          |  |
| •••••                    | ø                        |  |
| Remember password        |                          |  |
|                          |                          |  |
| Manual configuration     |                          |  |
| Durate and               |                          |  |
| Protocol:                | POP3 *                   |  |
| Hostname:                | mail.posluh.com.hr       |  |
| Port:                    | 995 文                    |  |
| Connection security:     | SSL/TLS ~                |  |
| Authentication method:   | Autodetect ~             |  |
| Username:                | testiranje@posluh.com.hr |  |
|                          |                          |  |
| Hostname:                | mail.posluh.com.hr       |  |
| Port:                    | 465 🔪                    |  |
| Connection security:     | SSL/TLS ~                |  |
| Authentication method:   | Autodetect ~             |  |
| Username:                | testiranje@posluh.com.hr |  |
|                          | Advanced config          |  |
|                          |                          |  |